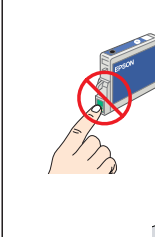

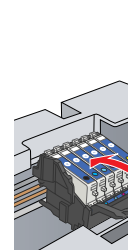

محافظ تغذيا

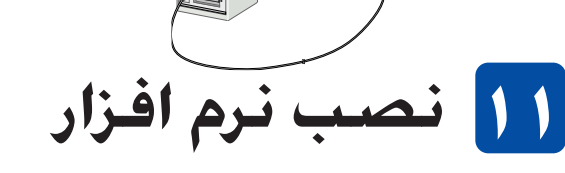

۳. برای تنظیم تعداد نسخه های کپی از دکمه های ط∕◄ استفاده کنید.

**احتياط:** واحد اسكنر را در طي اسكن يا كپي باز نكنيد؛ در غير اينصورت مكن است به محصول أسيب برسانيد.

اين محصول عملكردهاي كپي كردن گوناگوني دارد. به "ويژگيها" در اين برگه يا راهنماي استفاده اوليه مراجعه كنيد. براي استفاده از اين محصول بهمراه كامپيوترتان به مرحله

۱۰ متصل کردن به کامییوترتان

٤. دكمه ۞ B&W را (جهت كپي در مقياس خاكستري) ، يا دكمه

۱. دکمه روشن 🖰 را براي خاموش کردن اين محصول فشار دهيد.

♦ Color را (جهت کپي رنگي) فشار دهيد.

اين محصول شروع به کپي کردن مي کند.

۲. کابل USB را به کامپیوترتان وصل کنید.

اگر سَي دي شما داراي برچسب "Multilingual CD" است. بايستي نرم افزار English را ابتدا از سي دي آنگليسي (English) نصب کنيد. بعد. زبان مورد نظرتان را از سي دي چند زبانه Multilingual CD نصب نماييد.

### براى ويندوز

بعدی رجوع شود.

ُ مَتَّطَمَّنْن شُويد كه اين محصول متصل شده و خاموش است، و سپس سی دي نرم افزار را وارد كنيد. ا. همه برنامه هاي ويرويس ياب را غير فعال كنيد و سپس بر روي Continue (ادامه) كليك كنيد.

- قرارداد جواز را بخوانید. اگر با شرایط آن موافقید بر روی Agree (موافق) کلیک کنید.
- ٤. بر روی Install (نصب) کلیك کنید، و سپس از دستورالعملهای روی صفحه پیروی کنید. وقتي اين صفحه را ديديد. اين محصول را روشن كنيد ومنتظر شويد تا صفحه ناپديد شود. سپس از دستورالعملهاي روي صفحه پيروي كنيد. توجه داشته باشيد كه EPSON Smart Panel درچندين مرحله نصب مي شود. EPSON STYLUS .. PHOTO RX600

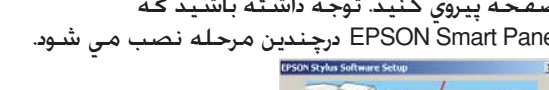

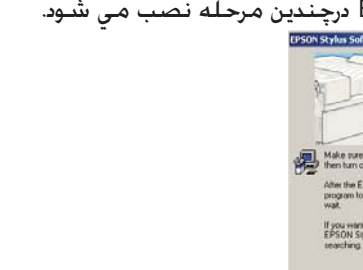

٦. بر روي Exit (خروج) يا Restart Now (حالا دوباره شروع كنيد) در صفحه نهايي كليك كنيد. و سيس سي دي رام را خارج کنيد.

حالا براي اسـکن و چاپ آماده ايد. براي دستورات به Reference Guide (راهنماي مراجعه) رجوع شود.

#### برای Mac OS 8.6 تا 9.X

- مُطْمئن شويد كه اين محصول متصل شده و خاموش است. و سپس سي دي نرم افزار را وارد كنيد.
  - ۲. بر روي نماد 🕵 در سـی دي نرم افزار بعد از وارد کردن آن دوبار کليک کنيد.
    - ٣. مراحل ٢ تا ٦ را در "نصب نرم افزار براي ويندوز" دنبال كنيد.
      - ٤. از منوی Apple گزینه Chooser را انتخاب کنید.
      - ۵. **SP RX600 Series** و پورت USB خود را انتخاب کنید، و سپس Chooser را ببندید.

حالا براي اسـكـن و چـاپ آماده ايد. براي دسـتورات بـه Reference Guide (راهـنـمـاي مراجـعـه) رجـوع شـود.

## برای Mac OS X

اً. ` مَتَّطمئن شوید که این محصول متصل شده و خاموش است. و سپس سی دی نرم افزار را وارد کنید.

- . این نرم افزار از سیستم فایل UFS) UNIX) برای Mac OS X پشتیبانی نمی کند. نرم افزار را بر روي يک ديسکم کيل بران *کا کا براي در کا کا پيپلي يو سيپلي يو سيپلي کو کا در دوي يک ديسک کو يا پارتيشني که از UFS استفاده نمي کند نصب کنيد.* اين محصول محيط *Mac OS X Classic* را پشتيباني نمي کند.
- ۲. يوشـه 💋 Mac OS X ا باز ڪرده و بعد از وارد ڪردن سـی ديّ نرم افزار بر روي نماد 🕵 دوبار کلیک کنید.
  - ۳. مراحل ۲ تا ۲ را در "نصب نرم افزار برای ویندوز" دنبال کنید.
- ٤. يوشه 🐼 Applications (كاربردها) را در درايو سخت باز كرده، و سپس پوشه 河 Utilities . (تسهیلات) را باز کرده و بر روی نماد 📻 Print Center (مرکز چاپ) دوبار کلیک کنید.
  - ۵. در جعبه گفتگوی فهرست چاپگر بر روی Add (اضافه کنید) کلیک کنید. 1. EPSON USB رأ انتخاب كنيد، بر روى EPSON USB
    - RX600 كليك كنيد، و سپس All (همه) را از منوى بيرون يريدني Page Setup (تنظيم صفحه) انتخاب كنيد. در آخر. بر روى Add (اضافه كنيد) كليك كنيد.
    - مطمنّن شوید که فهرست چاپگر حاوی گزینه های چاپگر (نوع حاشيه) بوده، سپس جعبه گفتگوی فهرست چاپگر را ببندید.
      - حالا برای اسکن و چاپ آماده اید. برای دستورات به Reference Guide (رأهنمای مراجعة) رجوع شود.

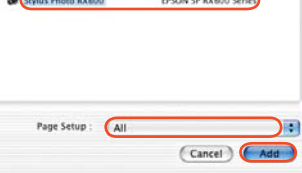

EPSON US8

Recall Save

اين محصول عملكردهاي خود اتكاي گوناگوني را بطوريكه در اين قسمت خلاصه شده فراهم مي كند. براي جزييات به Basic Operation Guide (راهنماي كاربرد اوليه) رجوع شود.

# چاپ با استفادہ از یک برگہ فہرست اقلام

مي توانيد عكس ها را با پر كردن يك برگه فهرست اقلام بآساني از كارت حافظه مثل ظاهر كردن عكس ها چاپ كنيد.

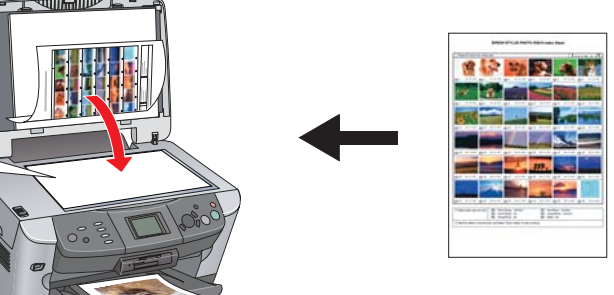

# چاپ کردن از فیلم

مي توانيد عڪس ها را توسط اسڪن ڪردن فيلم و انتخاب داده هاي عڪس از تابلوي LCD مستقيماً از فيلم چاپ کنيد.

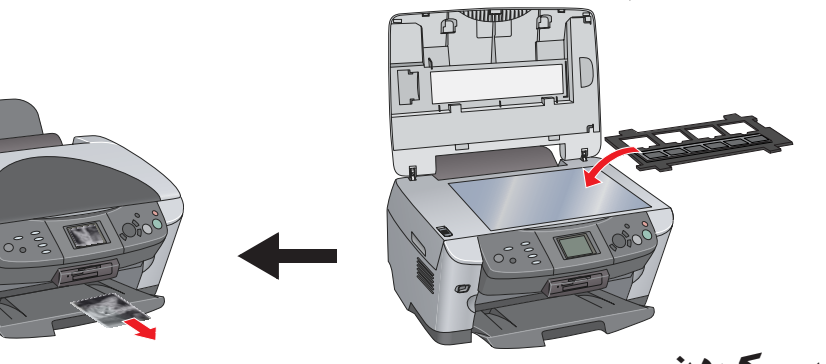

## کپی کردن

مي توانَ کپي ها را بدون وصل کردن به يک کامپيوتر با گزينش هاي مختلف بوجود آورد. حاشيه كوچك بدون حاشيه

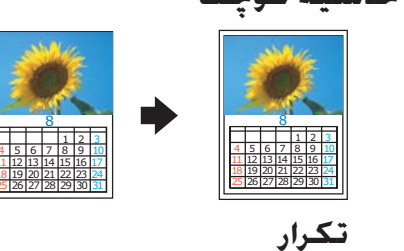

2 2 2 2

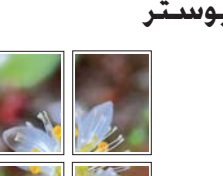

EPSON Custom

Setup... Background Printing: On O Off

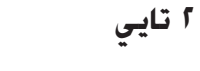

5 +

## استفاده ازیک کارت حافظه

شکاف کارت حافظه داخلی به شما اختیار می دهد تا موارد زیر را انجام دهید: 🗖 چاپ مستقیم از یک کارت حافظه.

- 🛛 یک تصویر را اسکن کرده و مستقیماً در یک کارت حافظه ذخیره کنید
- 🖵 داده هاي ذخيره شده بر روي يک کارت حافظه را به کامپيوترتان منتقل کنيد. به Reference Guide (راهنماي مراجعه) رجوع شود.

## دريافت اطلاعات بيشتر

شروع به کار (راهنمای کاغذی)

| مندرجات          | بطور مختصر شرح ه<br>استفاده نمایید. برای ج                     | مي دهد كه چگونه مي توانيد از اين محصول در حالت تكي<br>جزئيات كامل كاربردي. به راهنماي كاربرد اوليه مراجعه كنيد.                                                   |
|------------------|----------------------------------------------------------------|----------------------------------------------------------------------------------------------------|
| راهنماي مراجعه   | مشاهده بر ر                                                    | روي ڪامپيوتر)                                                                                                    |
| مندرجات          | اطلاعات کلي در مورد<br>اطلاعات فني و پشتي                      | رد چاپ و اسـکن کـردن. راهنمايي هاي نگـهـداري و عيب يابي.<br>يباني از مشـتري.                                                                                      |
| نحوه دسترسي      | بر روي نماد ce Guide<br>"دسـكتاپ" دوبار كليل                   | ESPRX600 Referenc (راهنماي مراجعه در ESPRX600)<br>لك كنيد.                                                                                                    |
| راهنماي کاربرد ک | ي (مشاهده                                                      | ، بر روي <i>ڪ</i> امپيوتر)                                                                                                    |
| مندرجات          | توضيح مي هد كه چ<br>كارتريج جوهر را عوض<br>راهنمايي هاي رفع عي | چگونه از اين محصول بعنوان يک ماشين کپي استفاده کرده.<br>ض کرده و وضعيت اين محصول را کنترل کرد. همچنين<br>يب و اطلاعات پشتيباني مشتري را در اختيارتان قرار مي دهد. |
| نحوه دسترسي      | بر روي نماد tion Guide                                         | (ESPRX600 (داهنماي كاربرد كلي ESPRX600) (ESPRX600)                                                                                                    |

در "دسَّكتاپ" دوبار كليك كنيد.

حق چاپ محفوظ © 2003 توسط شرکت SEIKO EPSON CORPORATION, ناگانو. ژاپن. حاب اتحاديه ارويا

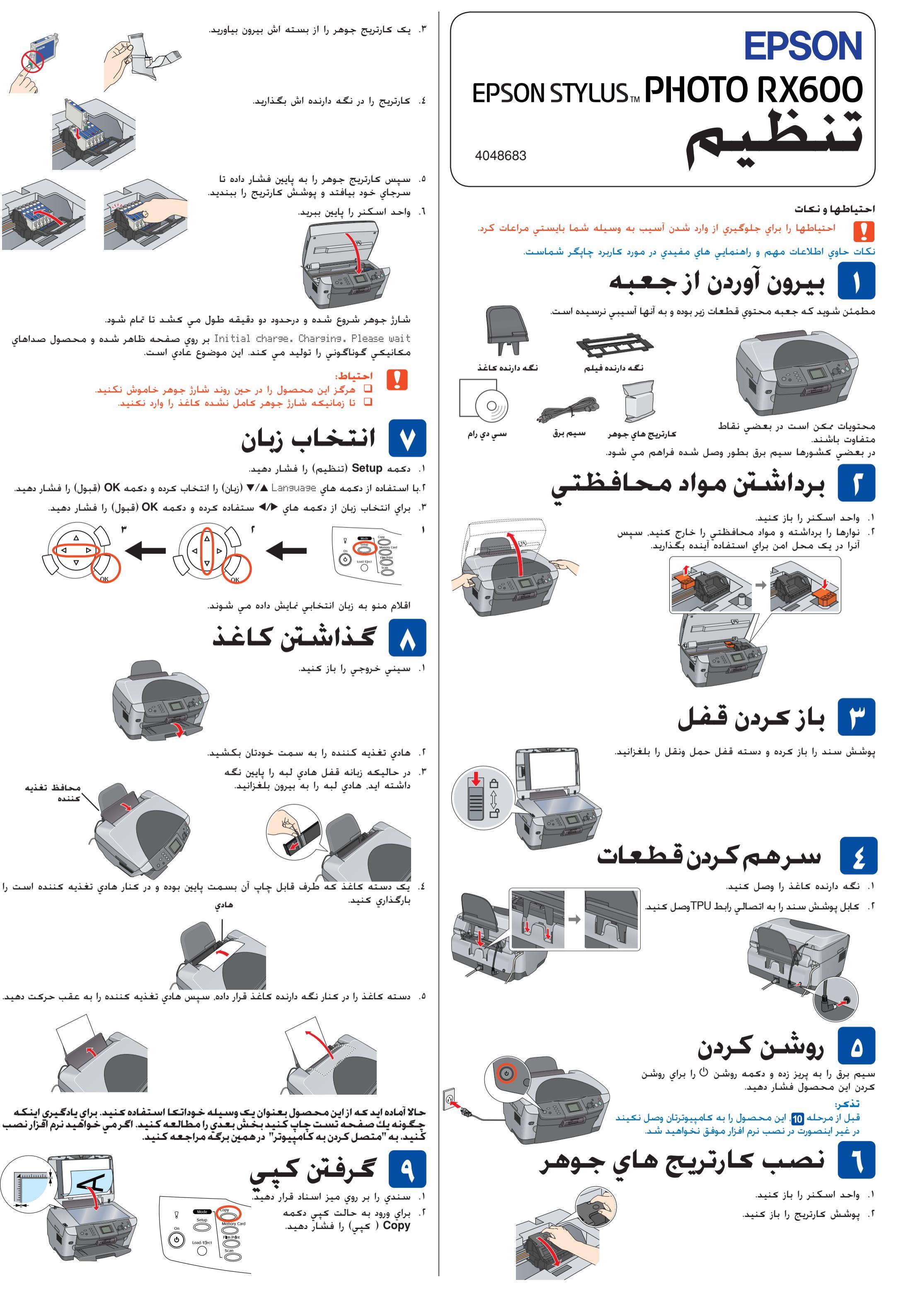